# HOW TO CHECK CRB SCORE

# Tujue.co.ke

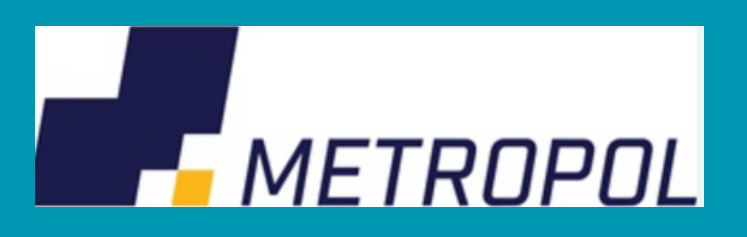

## Method 1: Checking CRB Status Via Metropol

1. Dial \*433#

2. From the menu select "Listing Status" which is the first option

3. You'll receive a flash message acknowledging your request

4.After a few minutes, Metropol will message you to your registered contact indicating your CRB status

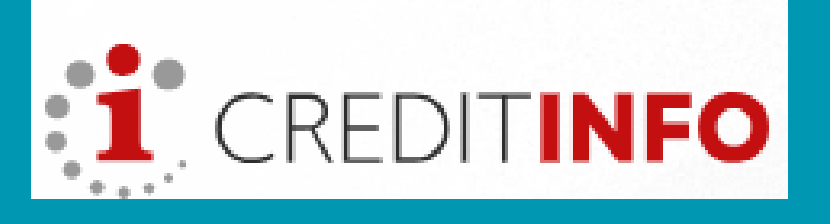

### Method 2: CRB Check Via CreditInfo Kenya

- 1. 1. Access CreditInfo website
- 2. Click on the 'Credit Report" option.
- 3. Select "Personal Credit Report Application."

4. Fill in an online form providing your details and upload you Identification Document ID. Then submit the form.

5. Receive this feedback that guides you on how to pay the Ksh 100 for registration.

6. Pay via the pop-up or paybill provided.

7. Receive an email with your Credit Report attached in PDF form.

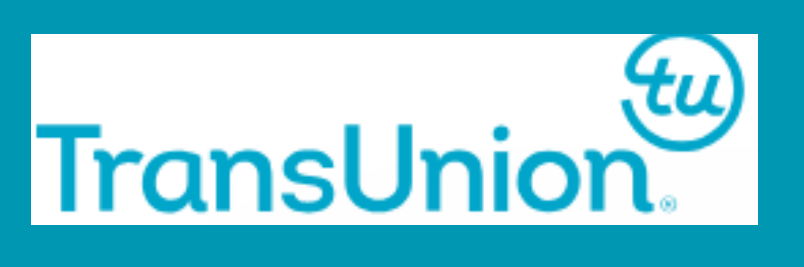

### Method 3: Checking CRB Status via Transunion

- 1. Download the Transunion Nipashe app and open it.
- 2. Fill in the personal details and click on next.
- 3. Receive feedback stating your CRB status.

OR

- 1. Send your full names to 21272
- 2. Enter your ID number
- 3. Choose CC (Credit Information)
- 4. Wait for a reply message with your credit status